# 尿検査用 名簿作成及び提出の手引き (検査の手引き)

- 千葉市教育委員会の

2024

小学校・中学校・特別支援学校用 ー (名簿の作成や提出にあたっては、必ずお読み下さい)

公益財団法人 ちば県民保健予防財団

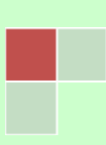

## 電話対応窓口のご案内

尿検査に関する問合せ等につきまして、例年 4 月から 6 月にかけて対応窓口が大変混雑し、ご迷惑をおかけして おります。混雑の状況により、再度電話をかけ直していただくことがありますのでご了承下さい。

質問等については、電話をおかけになる前にちば県民保健予防財団ホームページに掲載している Q&A をご一読 下さい。その上でご不明な点がありましたら、以下の表を参考にご用件に応じた連絡先へお電話下さい。

| ご用件                   | 連絡先          |
|-----------------------|--------------|
| 尿検査の申し込みについて          |              |
| 採尿容器・検体提出用小袋・検査の手引き等の |              |
| 検査用資材について(不足・紛失)      | 健診事業部 学校渉外課  |
| 名簿提出用の CD-ROM 配布について  | 040 046 0065 |
| 検体回収について(日程・時間等)      | 043-240-0203 |
| 検査結果報告書の送付について        |              |
| 検査料金の請求について           |              |

| ご用件                  | 対応する手引きのページ/<br>財団ホームページの Q&A | 連絡先          |  |  |  |
|----------------------|-------------------------------|--------------|--|--|--|
| 名簿のダウンロードについて        | P2/①                          |              |  |  |  |
| 名簿の作成について            | P3·4/①                        | 卜大如 机冷大油     |  |  |  |
| 名簿の提出(送信)について        | P5•6×2                        |              |  |  |  |
| 名簿の追加・変更について         | P6/④                          | (冰快宜主)       |  |  |  |
| (大幅な追加・変更がある場合のみ)    |                               | 043-246-8658 |  |  |  |
| 名前シールについて            | P7/5                          |              |  |  |  |
| 報告書に記載された検査結果の内容について | P7∕⑦                          |              |  |  |  |

#### 名簿の提出(送信)に関する注意事項

1. 締め切りについて

作成した名簿の提出期限については、教育委員会からのお知らせを参照して下さい。 名簿が確定している場合は、期限よりも前に財団へ名簿を提出して下さい。その際、変更の無いよう十分に内容を 確認して下さい。

2. 名簿の提出は、各学校1回のみとさせていただきます。どうしても再提出したい場合は、検査部 一般検査課に お電話下さい。(基本的に再提出しても、1回目の名簿を基に名前シールが作成されます。)

# インターネットを利用した名簿提出(送信)方法

1) 名簿のダウンロード:ちば県民保健予防財団のホームページ(<u>https://www.kenko-chiba.or.jp</u>)にアクセスし、名簿を ダウンロードして下さい。(最新の名簿をお使い下さい)

※ホームページが下記1の画面でない場合は、青字のちば県民保健予防財団をクリックして下さい。

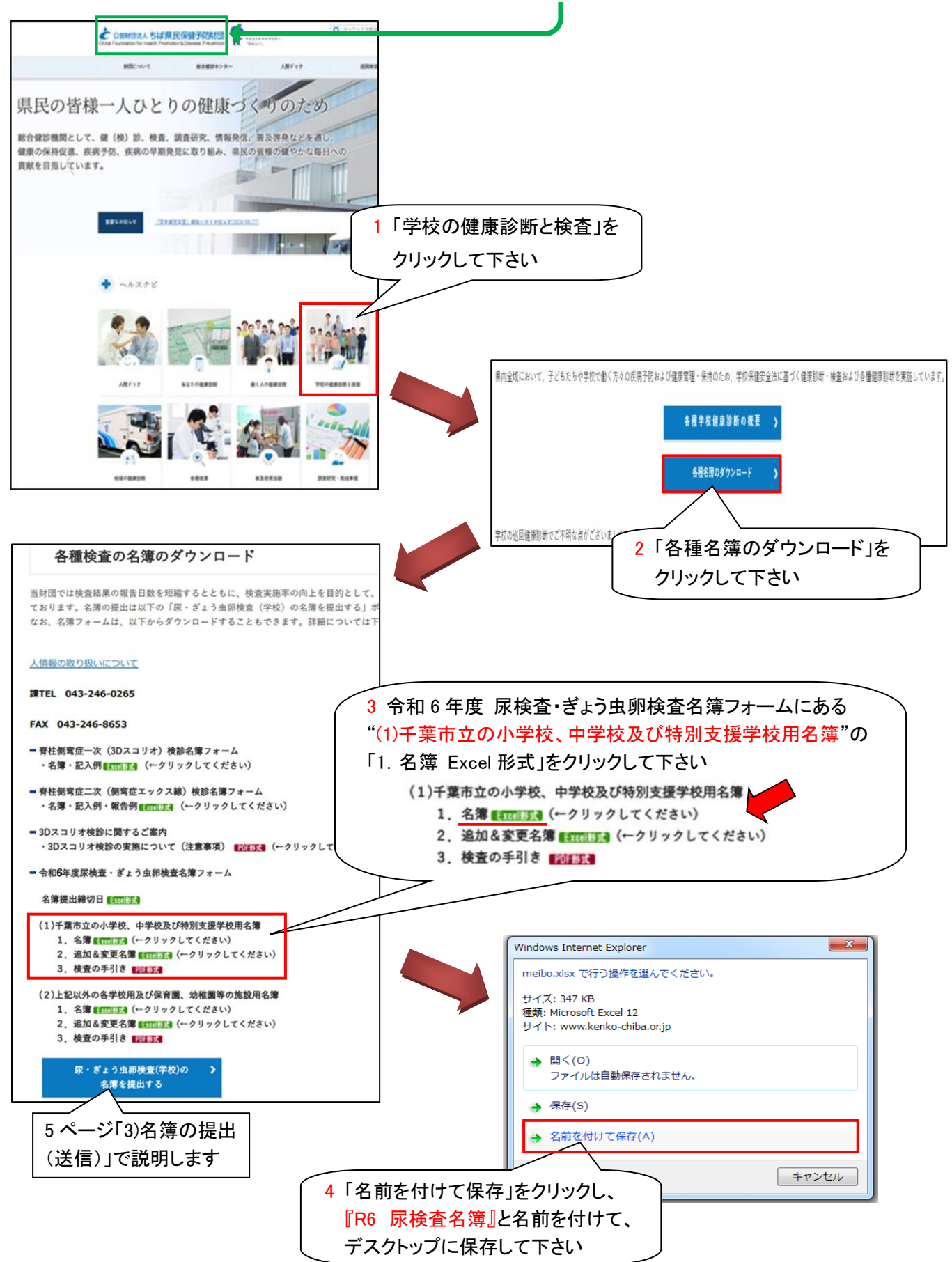

#### 2) 名簿の作成: デスクトップに保存した名簿に学校名・学年・組・番号・氏名・性別・経過観察を入力して下さい。

|    | А    | В    | С                       | D                | E  | F        | G    | H   | I.                       | J            | K                              | L       | Μ     | N         | 0     | Р  |   |
|----|------|------|-------------------------|------------------|----|----------|------|-----|--------------------------|--------------|--------------------------------|---------|-------|-----------|-------|----|---|
| 1  | 学校名: | 千葉市立 | 財団小                     | <sup>学校</sup> イ① |    |          |      | (5) | 生徒 男                     | 生徒 女         | 経過観察                           |         |       |           |       |    |   |
| 2  | 学年   | 組    | 番号                      | 氏名               | 性別 | 経過観察     | 同姓名N | IG  | 10                       | 10           | 2 <                            | ຄີ      |       |           |       |    |   |
| 3  | 1    | 1    | 1                       | 財団 あ             | 男  |          |      |     |                          |              | ر                              |         |       |           |       |    |   |
| 4  | 1    | 1    | 2                       | 財団 い             | 男  |          |      |     |                          |              |                                |         |       |           |       |    |   |
| 5  | 1    | 1    | 3                       | ザイダン カ           | 女  |          |      |     | 《同女                      | <b>目名用</b> ( | 備考》                            | 例:1-2.2 | 財団太郎と | と3-1.1. 財 | 団太郎 確 | 認済 |   |
| 6  | 1    | 1    | 4                       | ザイダン キ           | 女  | 1 5      | ൭    |     |                          |              | $\overline{\langle n \rangle}$ |         |       |           |       |    |   |
| 7  | 1    | 1    | 5 🤇                     | 3)<br>イダン ク      | 女  | <u> </u> |      |     |                          |              | $\underline{U}$                | J       |       |           |       |    |   |
| 8  | 1    | 2    | 1                       | 財団 花子            | 女  |          |      |     |                          |              |                                |         |       |           |       |    |   |
| 9  | 1    | 2    | 2                       | 財団 太郎            | 男  |          | 同姓同名 | -⊀  | $\overline{\mathcal{T}}$ |              |                                |         |       |           |       |    |   |
| 10 | 1    | 2    | 3                       | 財団 次郎            | 男  |          |      | Ľ   |                          |              |                                |         |       |           |       |    |   |
| 11 | 1    | 3 (  | <u>2</u> ) <sub>1</sub> | サ゜イタ゜ン サフ゛ロウ     | 男  |          |      |     |                          |              |                                |         |       |           |       |    |   |
| 12 | 1    | さくら  | 1                       | 財団 1             | 女  |          |      |     |                          |              |                                |         |       |           |       |    | L |
| 13 | 1    | さくら  | 2                       | 財団 2             | 男< | 15)      |      |     |                          |              |                                |         |       |           |       |    | L |
| 14 | 1    | ばら   | 1                       | 財団 3             | 女  |          |      |     |                          |              |                                |         |       |           |       |    |   |
| 15 | 2    | 1    | 1                       | 財団 う             | 女  |          |      |     |                          |              |                                | 1       |       | 1         | 1     |    |   |
| 16 | 2    | 1    | 2                       |                  | 男  | 1        |      |     |                          |              |                                |         |       |           |       |    |   |
| 17 | 2    | 1    | 3                       | 財団 お (4)         | 女  |          |      |     |                          |              |                                |         |       |           |       |    |   |
| 18 | 2    | 2    | 1                       | ざいだん け           | 女  |          |      |     |                          | 検査の手         | F引きを                           | 見て、名    | 簿を作成  | して下さ      | U.    |    |   |
| 19 | 2    | 2    | 2                       | ざいだん こ           | 男  |          |      |     |                          |              |                                |         |       |           |       |    |   |
| 20 | 2    | さくら  | 1                       | 財団 4             | 女  |          |      |     |                          |              |                                |         |       |           |       |    |   |
| 21 | 2    | ばら   | 1                       | 財団 5             | 男  |          |      |     |                          |              |                                |         |       |           |       |    |   |
| 22 |      |      |                         |                  |    |          |      |     |                          |              |                                |         |       |           |       |    |   |
| 23 | 3    | 1    | 1                       | 財団 太郎            | 男  |          | 同姓同名 | 5   |                          |              |                                |         |       |           |       |    |   |
| -  | Þ    | 生徒   | +                       |                  |    |          |      |     |                          |              |                                |         |       |           |       |    |   |

①学校名は一行目の"学校名:"の後に正式名称で入力して下さい。

入力例 学校名:千葉市立財団小学校(学校名:は消さないで下さい)

②学年は低学年から入力して下さい。

学年や組の数字は半角(または全角)で統一して下さい。組は数字以外の名称も入力可能です。

③番号は学年または組が変わるごとに1から連番で入力して下さい(欠番も可能)。連番については、男女を区別せず 通し番号として下さい。

※1 クラス 男子 15 名・女子 15 名の場合 → 男子「1~15」・女子「16~30」 または 男女混合で「1~30」

④・氏名に旧漢字や環境依存文字があるとシステム上、名前シールや結果報告書が文字化けする可能性があります。 文字化けしてほしくない場合は、"ひらがな"や"カタカナ"で入力して下さい。

(文字が表示されない漢字例: 橋・ 基・ 吉

「橋」→「橋」・「はし」・「ハシ」等に変えて入力して下さい。)

また、初めから全員の名前を"ひらがな"や"カタカナ"で入力しても構いません。

・氏名や学年・組には、それぞれ名前シール等に印字される文字数の制限があります。

氏名は全角 10 文字または半角 20 文字まで、学年および組は全角 4 文字または半角 8 文字までです(氏名の間の スペースも文字数にカウントされます)。

外国名の方は、半角での入力やミドルネーム等の一部省略を推奨致します。

⑤性別の入力は必須です。「男」または「女」を入力していただくと右側上部の"生徒 男"・"生徒 女"の欄に人数が自動 的にカウントされ、それぞれの合計数として表示されます。

入力後、自施設の人数と一致しているか確認して下さい。

※必ず漢字で「男」または「女」と入力して下さい。

⑥経過観察中の生徒の場合、半角の「1」を入力して下さい。右側上部の"経過観察"の欄に自動的にカウントされ、合計数として表示されます。

入力後、経過観察者の人数を確認して下さい。

※半角の「1」以外は入力しないで下さい。

⑦同姓名 NG の欄に 同姓同名 のエラーが表示された場合(= G2 セルが"同姓名 NG")は、校内に同姓同名がいることを示しています。

同姓同名の別人であることを確認後、≪同姓同名用備考≫の欄に例にならって入力して下さい。

入力例:1-2-2.財団 太郎と3-1-1.財団 太郎 確認済

※同一人物が入力されている場合は、一方を削除して下さい。

◎特別学級について

小学校等、秋頃に行われる細菌尿検査を実施する学校は、春の名簿を再利用します。そのため、対象学年がわか りやすくなるよう、学年の入力(数字)をお願い致します。

基本的な入力方法・入力欄は普通学級と変わりありませんが、番号の振り方等については例を以下に示します。 NG 例等、詳しくは財団ホームページの Q&A「①名簿の作成方法について」を参照して下さい。

また、普通学級と特別学級の両方に属する生徒に関しては、どちらか一方の学級のみに入力して下さい。

And street

OK 例

| 字年 | 組   | 番号  | 氏名    | 性別 |
|----|-----|-----|-------|----|
| 1  | さくら | 1   | 財団 1  | 女  |
| 1  | さくら | 2   | 財団 2  | 男  |
| 1  | ばら  | 1   | 財団 3  | 男  |
| 1  | ばら  | 2   | 財団 4  | 男  |
| 1  | ばら  | 3   | 財団 5  | 男  |
| 2  | さくら | (1) | 財団 6  | 女  |
| 2  | ばら  | 1   | 財団 7  | 女  |
| 2  | ばら  | 2   | 財団 8  | 女  |
| 3  | さくら | 1   | 財団 9  | 男  |
| 3  | さくら | 2/  | 財団 10 | 女  |
| 3  | ばら  | (1) | 財団 11 | 女  |

| 学年または組が変わるごとに |
|---------------|
| 番号を1から入力      |

必要事項の入力が終わった名簿は、上書き保存して下さい。

※ 保存した名簿は、ちば県民保健予防財団に提出(送信)する際に、「受診者名簿提出ページ」の ①"提出名簿ファイル"として使用します(P5)。

※ 提出された名簿に入力の間違いが多い場合には、名前シールの発送が遅れることがあります。 入力が終了した名簿を保存する際は、再度入力内容の確認をして下さい。

#### 3) 名簿の提出(送信)

ちば県民保健予防財団のホームページへアクセスし、2ページ「1)名簿のダウンロード」1→2の順でクリック後、 3の下方にある 尿・ぎょう虫卵検査(学校)の をクリックして下さい。 名簿を提出する

個人情報の取り扱いについて「同意して次へ進む」をクリックすると、お客様情報の確認画面へと進みます。

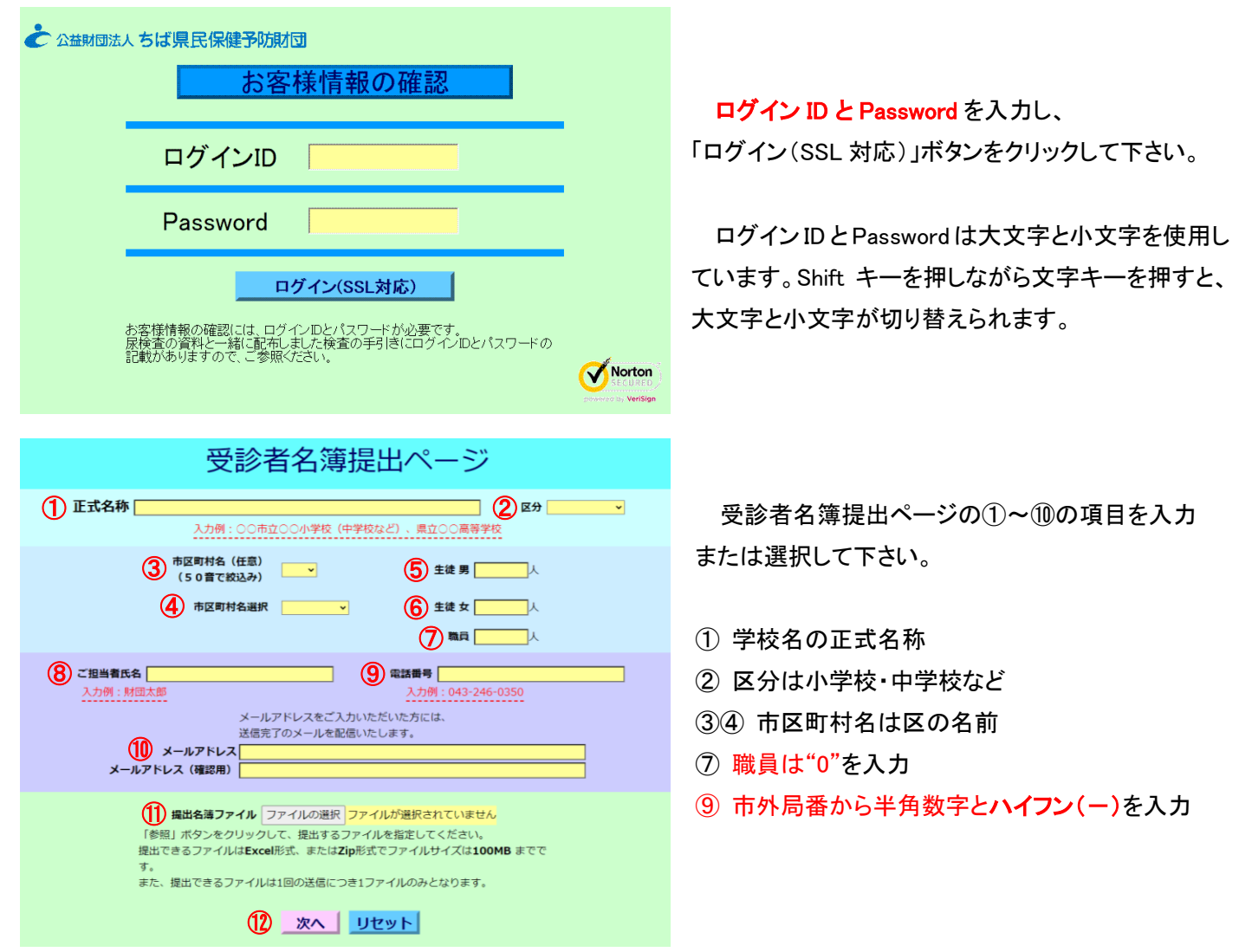

 ・⑩ メールアドレスを入力していただくと、財団で名簿を受信後、「名簿が届きました」とメールにてご連絡致します
 (入力は必須ではありません)。

※メールの設定により文字化けしてしまうことがありますが、メールが来たら名簿は届いていることを意味します。 ①「ファイルの選択」ボタンをクリックして作成した名簿を添付し、①「次へ」ボタンをクリックして下さい。

| 正式名称            | 千葉市立〇〇小学校                       |
|-----------------|---------------------------------|
| 市区町村名           | 001                             |
| 区分              | 小学校                             |
| ご担当者氏名          | 財団太郎                            |
| 電話番号            | 043-000-0000                    |
| <b>生徒 男</b> 102 | 人生徒女 20人 職員 0人                  |
| メールアドレス         |                                 |
| 提出名薄ファイ         | ル RO 尿検査名簿.xlsx                 |
| 入力情報に           | 間違いがない場合、送信ボタンをクリックしてください<br>送信 |
| 入力情報を           | 修正したい場合は、戻るボタンをクリックしてください       |

画面に表示された入力事項に間違いが無いかを 確認し、「送信」ボタンをクリックして下さい。

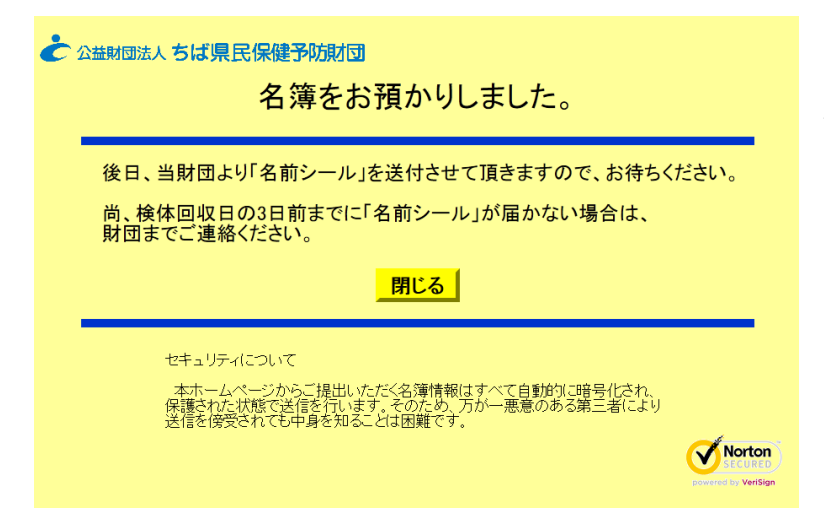

左記の画面が表示されたら、「閉じる」ボタンを クリックして下さい。

以上で、名簿の提出は終了となります。

※誤って保存する前の名簿や昨年度の名簿等を 提出してしまった場合、再提出する前に検査部 一般検査課までお電話下さい。

# 名簿の追加または変更がある場合について

名簿を提出(送信)した後に検査対象者の追加や変更がある場合には、ちば県民保健予防財団のホームページ (<u>https://www.kenko-chiba.or.jp</u>)へアクセスし、2ページ「1)名簿のダウンロード」1→2の順でクリック後"(1)千葉市立の 小学校、中学校及び特別支援学校用名簿"の「2. 追加&変更名簿 Excel 形式」をクリックし、ダウンロードした上で、 必要事項を記入または入力して下さい。(最新の名簿をお使い下さい)

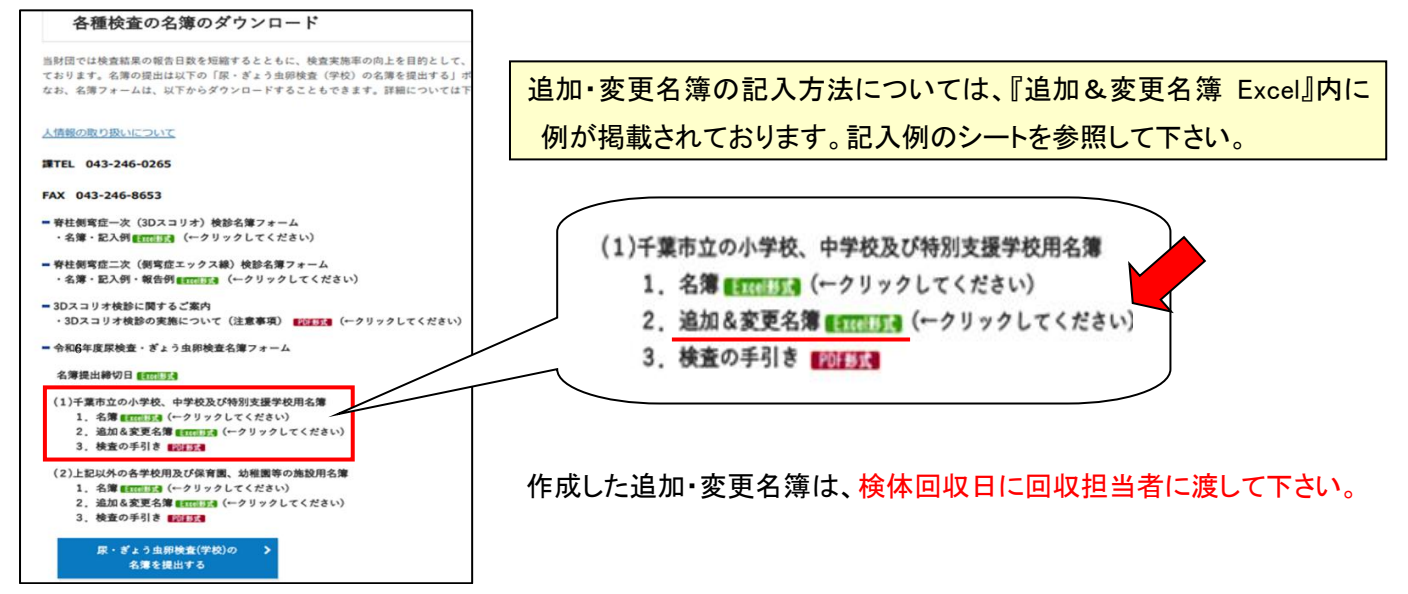

#### ◎変更について

| 学年または組                                         | 結果報告書において、変更後の学年または組の最後の名簿者の後に氏名が記載され、        |  |  |  |  |  |  |
|------------------------------------------------|-----------------------------------------------|--|--|--|--|--|--|
|                                                | 変更前の名簿の番号は欠番となります。                            |  |  |  |  |  |  |
| 番号                                             | 番号のみの変更はできないため、変更名簿は提出せず、学校側で結果報告書の読み替えで      |  |  |  |  |  |  |
|                                                | 対応をお願い致します。                                   |  |  |  |  |  |  |
| 転校                                             | 転出者の名簿の削除は行われず、結果報告書の該当者欄にコメントとして"転出"と記載されます。 |  |  |  |  |  |  |
| 変更名簿の提出が無い場合、名前シール等に変更を加筆したとしても結果報告書には反映されません。 |                                               |  |  |  |  |  |  |

※追加や変更が多数となる場合は、お早めに検査部 一般検査課までご連絡下さい。必要に応じてインターネットでの 名簿の再提出を受け付ける場合があります。

例 ・1-1 の生徒全員が 1-2、1-2 の生徒全員が 1-1 になる ・1 年生が 2 クラスから 3 クラス編成に増える ・2 年 3 組を全員分入力し忘れた 名前シールについて

名簿を提出後1週間経過しても名前シールが届かない場合は、検査部 一般検査課までご連絡下さい。 ・追加名簿に記入した受診者のシールは発行しておりません。お手数ですが、検体提出用小袋・採尿容器には手書きで 必要事項を記入し、ご提出下さい。何も印字されていないシールは使用しないで下さい。

# 検体提出用小袋の記入事項 枠の中に①学校名(正式名称) ②学年 ③組 ④氏名(名簿と同じ表記) ⑤性別、袋の左上に赤字で「追加」

採尿容器にはマジックで学校名や氏名等を記入して下さい。

・変更の受診者は、名前シールは貼っていただき、修正テープ等での変更をお願い致します。(変更しなくても可) ※名前シールに印刷されている名前を、別人の名前に修正することは絶対にしないで下さい。

また、同一人物でもフルネームの修正テープでの変更はご遠慮下さい。別人とみなされる可能性があります。

## 検査結果について以前寄せられた問合せ内容

◎尿二次検査結果表の見方について

| <b>尿二次検査結果表</b><br><u>千葉市立財団小学校</u> <u>今和5年5月9日発行</u> |         |        |               |                 |               |                |             |             |     |          |                     |              | 9日発行        |           |              |            |            |            |                |          |             |       |      |          |       |  |
|-------------------------------------------------------|---------|--------|---------------|-----------------|---------------|----------------|-------------|-------------|-----|----------|---------------------|--------------|-------------|-----------|--------------|------------|------------|------------|----------------|----------|-------------|-------|------|----------|-------|--|
| <b>尿一次の定性結果</b>                                       |         |        |               |                 |               |                |             |             |     |          |                     |              |             |           |              |            |            |            |                |          |             |       |      |          |       |  |
|                                                       |         |        |               |                 |               |                |             |             |     |          | <b>尿沈</b> 清所見 (×400 |              |             |           |              |            |            |            |                |          |             |       |      |          |       |  |
| 一件 组 都 比 的                                            |         |        |               |                 |               | 接書日            | 動台          | 慧           |     | 自由球局/HFF |                     |              | B           | 円柱(個/WF)  |              |            |            |            | 上反機幅※注2        |          |             | ×注3   | 掟    | 備告       |       |  |
|                                                       | 2       | 1      | 1             | 財団 太郎           | 9             | 04/17          | -           | -           | +   | 10-19    | 1-4                 | 887          | Fé          | 9012      | 30#          | 赤血球        |            | 1817       | <u>≡∓</u><br>• | 約種形      | 円形          |       |      | 注<br>要精験 | 1     |  |
|                                                       | 6       | 1      | 4             | 財団次郎            | £             | 04/17<br>05/08 | +<br>±      | _<br>_      | -   | 1-4      | 1未満                 |              |             |           |              |            |            |            | ·              |          |             |       |      |          |       |  |
|                                                       |         |        |               |                 |               |                |             |             |     |          |                     |              |             |           |              |            |            |            |                |          | <u></u> ь.  |       |      | └        |       |  |
|                                                       |         |        |               |                 | たの            | 定性約            | 書果:         | : -         |     |          |                     |              |             |           |              |            |            |            |                | <u> </u> | Ξл          | 之 市田) | 비신니어 | トに吊和     | 明日で9。 |  |
|                                                       |         |        |               |                 |               |                |             |             |     |          |                     |              |             |           |              |            |            |            |                |          | (+)[        | よ異    | 常て   | ごはあり     | ません。  |  |
|                                                       |         |        |               | (+)以_           | Eで            | 要精             | 検」          |             |     |          |                     |              |             |           |              |            |            |            |                |          | • • •       |       |      |          |       |  |
|                                                       |         |        |               |                 |               |                |             |             |     |          |                     |              |             |           |              |            |            |            |                |          |             |       |      |          |       |  |
|                                                       | ±+      | h. eta |               |                 | ⊥ <i>v</i> +1 | H 1.81         |             |             | -   | کے بربل  | LSET                | ≖₩≢          | <u>.</u>    |           | 4~1          | ı          | -          |            |                |          |             | 7     |      |          |       |  |
|                                                       | 百作      | 위시     | $\mathcal{O}$ | 成—火正管           | 王祜之           | <u> 未か(-</u>   | +)り         | L           | C.  | 判疋       | לית                 | 发栯           | i梗.         | ][_       | 34           | ノよ         | <b>9</b> 。 |            |                |          |             |       |      |          |       |  |
|                                                       | × 生   5 | おに診    | □載・           | が無い場合           | 11            | ₽-             | 次栓          | 杏           | 結里  | 「「「      | 1堂カ                 | ぶナこ          | <u>ار ا</u> | <u>جر</u> | を示           | - 1-       | $\tau$ L   | <b></b> =7 | ╉              |          | /           |       |      |          |       |  |
|                                                       | עניד אי |        | し 単なり         | 15 ~ 赤 0 ~ 少」 匚 | 110.          | ~              | <u>ک</u> ۱۲ | <u>ب</u> ط: | 마고  |          | с Ш /J              |              |             |           | <u>ر</u> بار |            |            | 6          | 7 0            | 1        |             |       |      |          |       |  |
|                                                       |         |        |               |                 |               |                |             |             |     |          |                     |              |             |           |              |            |            |            |                |          |             |       |      |          |       |  |
|                                                       |         |        |               |                 |               |                | L .         |             |     | . 0.     |                     |              | _ ا         | _         |              | - ~ -      | _          |            |                |          |             |       |      |          |       |  |
|                                                       | またえ     | E性新    | [果]           | が全て(ー)・         | や(=           | E)でる           | あつ          | ても          | •   | ピン       | ク枠                  | 内            | の           | 尿         | 沈江           | <b>査</b> 結 | 果/         | 55         | /              |          |             |       |      |          |       |  |
|                                                       |         |        |               |                 |               |                |             |             |     |          |                     |              |             |           |              |            |            |            | <u> </u>       |          |             |       |      |          | 1     |  |
|                                                       | 赤       | 血球に    | t 5-          | -9/HPF 以        | <b>上</b> .    | 白血系            | 求は          | 10-         | -19 | /HPF     | - 以_                | <b>E</b> . I | 円相          | まは        | : 1.         | /WF        | - 以        | F.         | ē٢             | 要精       | <b>青検</b>   | 127   | なり   | ます。      |       |  |
|                                                       |         |        |               |                 | _             |                |             |             |     |          |                     |              |             |           |              |            |            |            |                |          |             |       |      |          |       |  |
|                                                       |         |        |               |                 |               |                |             |             |     |          |                     |              |             |           |              |            |            |            |                |          |             |       |      |          |       |  |
|                                                       |         |        |               |                 |               |                |             |             |     |          |                     |              |             |           |              |            |            |            |                |          |             |       |      |          |       |  |
|                                                       |         |        |               |                 |               |                |             |             |     |          |                     |              |             |           |              |            |            |            |                |          |             |       |      |          |       |  |
| :                                                     | 1111111 | いっち    | 1.01          | で「亜結姶           | ۲ ا           | ·~t-t          | 보스          | 쉬           | 争   | ቋመ       | 夕前                  | で堅           | 外左          | 串≰        | 汉语           | 马耜         | 安日         | Ehl        | ≣≁í            | 洋        | (+ <b>±</b> | :h≠   | - 7- |          |       |  |

精検の際に、腎疾患経過観察手帳を必ず財団へ持参していただきますよう、よろしくお願い致します。

検査結果の内容等について、詳しくは財団ホームページに掲載されている Q&A の「⑦尿検査の結果報告書について」を 参照して下さい。